# **PUNGGOL COVE**

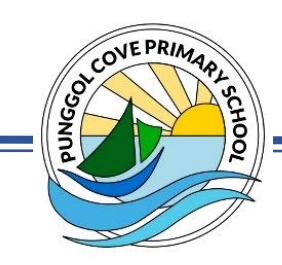

TO SERVE TO LEAD

## PRIMARY SCHOOL

Ref No: PCPS 2023/097

12 May 2023

Dear Parents/ Guardians,

## PRIMARY 3 MEET-THE-PARENT SESSION (FACE-TO-FACE)

1. You and your child/ ward are cordially invited to the Meet-the-Parent Session (face-to-face) on **Friday**, **26 May 2023.** The session aims to provide feedback on the holistic development of your child/ ward so that the school can work collaboratively with you to better support your child/ ward.

2. You will be engaged with the form teacher of your child/ ward. Please refer to the list of P3 form teachers and their email addresses in Annex A.

- 3. You will receive two notifications through Parents Gateway:
  - a. Notification 1 To inform parents that the meeting with the form teacher will be a face-to-face session taking place on Friday, 26 May 2023, in school.
  - b. Notification 2 To book the meeting timeslot by Monday, 22 May 2023, 5.00 p.m. The booking system will be available from Monday, 15 May 2023, 8.00 a.m. to Monday, 22 May 2023, 5.00 p.m.
  - c. The face-to-face meeting with your child/ ward's form teacher will be conducted in your child/ ward's classroom.

4. Please refer to Annex B for the step-by-step guide to assist you in making the booking via Parents Gateway.

- 5. To ensure a smooth running of the session, we seek your kind understanding on the following:
  - a. As it is a non-school day on 26 May, your child/ ward is expected to attend this parent-childteacher conversation session with you. Please ensure that your child/ ward is in his/ her school uniform.
  - b. You are advised to keep to the stipulated time of 10 minutes for the meeting.
  - c. For further queries on other subjects, please direct them to your child's/ward's form teacher who will share your queries with the relevant subject teachers. Please allow time for the subject teachers to connect with you. Alternatively, you may also email your queries directly to the relevant subject teachers.
  - d. Should you be driving a car or riding a motorcycle, kindly park your vehicles at nearby multistorey carparks.
- 6. Please contact your child/ ward's form teacher should you have any further queries on the above event.
- 7. We wish you a very fruitful conversation with your child/ ward's form and subject teachers.

Thank you.

Yours sincerely,

Mrs Teo Whye Choo Principal

## ANNEX A – Form Teachers Conducting the Meet-the-Parent Session

| Class     | Form Teacher           | Email Address                      |  |
|-----------|------------------------|------------------------------------|--|
| 3 Amber   | Ms Koh Hui Ling        | koh_hui_ling@schools.gov.sg        |  |
| 3 Coral   | Mr Marvin Seah Kim San | seah_kim_san_marvin@schools.gov.sg |  |
| 3 Diamond | Mr Onn Ying Hui Mark   | onn_ying_hui@schools.gov.sg        |  |
| 3 Emerald | Ms Cheryl Mah Jia Wei  | cheryl_mah_jia_wei@schools.gov.sg  |  |
| 3 Jade    | Ms Priya D/O Govi      | priya_govi@schools.gov.sg          |  |
| 3 Opal    | Mr Gan Zhan Yi         | gan_zhan_yi@schools.gov.sg         |  |
| 3 Pearl   | Mr Teo Jia Hao         | teo_jia_hao@schools.gov.sg         |  |

## ANNEX B – Guide for Meet-the-Parent Booking on Parents Gateway (PG)

Attached below are some illustrated guide on how you can do your booking with us for the Meet-the-Parent Session.

#### 1. Pre-booking announcement.

SAMPLE ILLUSTRATION A:

You would have received a notification about the meeting via Parents Gateway as below.

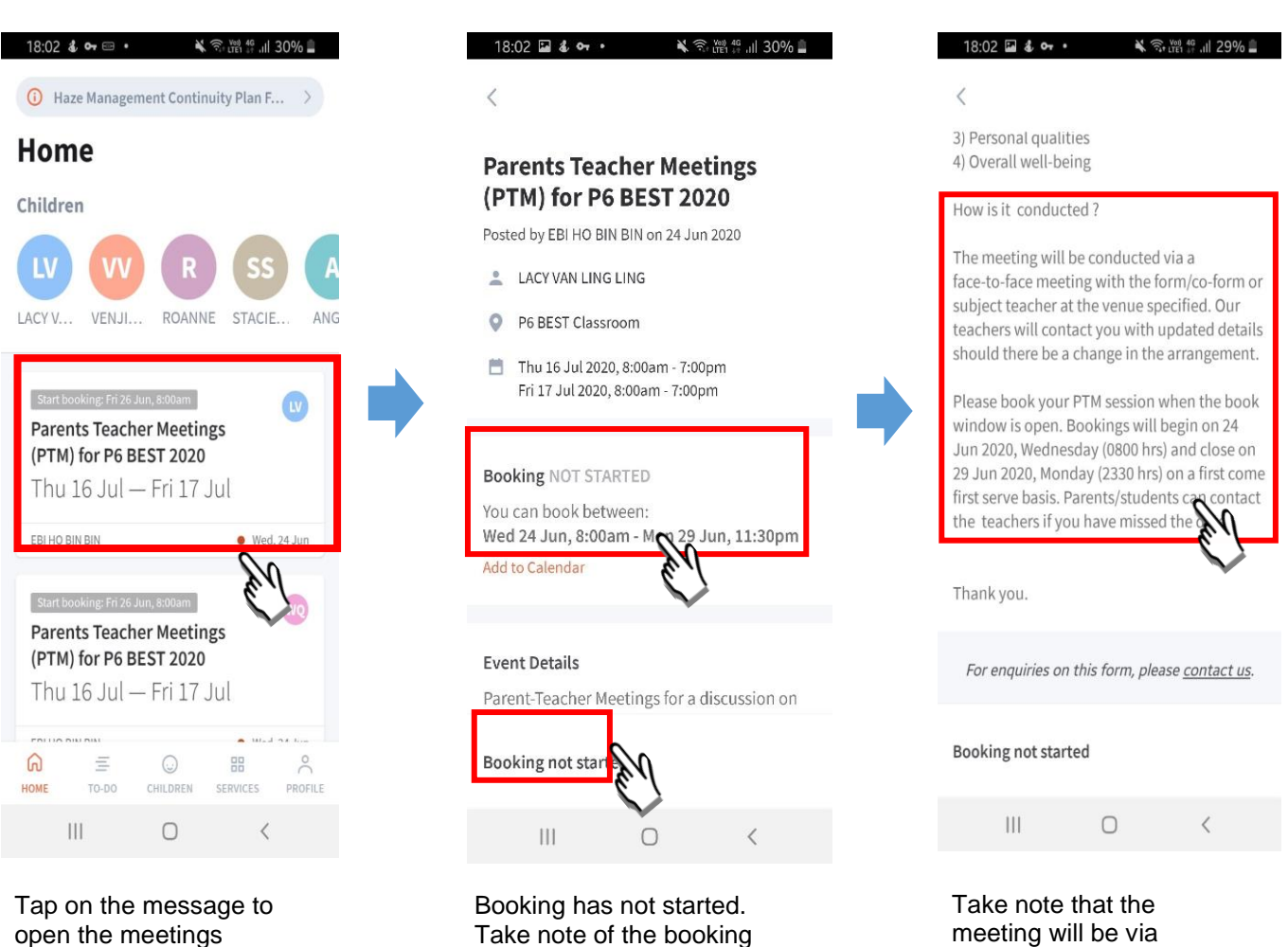

open the meetings feature.

Take note of the booking dates.

video conferencing

(ZOOM).

#### Start of booking period. 2.

When the booking has started, you will be notified via Parents Gateway apps, as illustrated below.

| 18:03 💼 🖬 🔹 · 🔌 🎭 🙀 49 대 49% 🚊                                                                                                    | 18:03 🔹 🕶 😑 • 🛋 💸 국·배 원 대 29% 🚊                                                                                                    | 18:03 🖬 🌡 🕶 • 🔌 응, 발립 뿐, 네 29% 🗎                                                                                                    | 18:04 🖬 🌡 🕶 • 🛛 🔌 電波 🛱 🖗 🖩 29% 🛢  |
|----------------------------------------------------------------------------------------------------|----------------------------------------------------------------------------------------------------|----------------------------------------------------------------------------------------------------|-----------------------------------|
| () Haze Management Continuity Plan F >                                                                                                    | <                                                                                                    | <                                                                                                    | < Parents Teacher Meetings (PTM O |
| Home<br><sup>Children</sup>                                                                                                    | Parents Teacher Meetings<br>(PTM) for P6 BEST 2020                                                                                                    | 3) Personal qualities<br>4) Overall well-being                                                                                                    | Choose a meeting date             |
| LV VV R SS A<br>LACY V VENJI ROANNE STACIE ANG                                                                                                    | Posted by EBI HO BIN BIN on 24 Jun 2020<br>LACY VAN LING LING<br>P6 BEST Classroom                                                                                                    | The meeting will be conducted via a<br>face-to-face meeting with the form/co-form or<br>subject teacher at the venue specified. Our<br>teachers will contact you with updated details                                                                                                    | Thu 16 Jul 2020 Fri 17 Jul 2020   |
| Book by Mori 29 Jun; 11:20pm<br>Parents Teacher Meetings<br>(PTM) for P6 BEST 2020<br>Thu 16 Jul — Fri 17 Jul<br>EBI HO BIN BIN Wed, 24 Jun                           | <ul> <li>Thu 16 Jul 2020, 8:00am - 7:00pm<br/>Fri 17 Jul 2020, 8:00am - 7:00pm</li> <li>Booking OPEN</li> <li>You can book between:<br/>Wed 24 Jun, 8:00am - Mon 29 Jun, 11:30pm</li> <li>Add to Calendar</li> </ul> | should there be a change in the arrangement.<br>Please book your PTM session when the book<br>window is open. Bookings will begin on 24<br>Jun 2020, Wednesday (0800 hrs) and close on<br>29 Jun 2020, Monday (2330 hrs) on a first come<br>first serve basis. Parents/students can contact<br>the teachers if you have missed the dates. |                                   |
| Book by: Mon 28 Jun, 1126pm 000<br>Parents Teacher Meetings<br>(PTM) for P6 BEST 2020<br>Thu 16 Jul — Fri 17 Jul                                                      | <b>Event Details</b><br>Parent-Teacher Meetings for a discussion on                                                                                                    | Thank you.<br>For enquiries on this form, please <u>contact us</u> .                                                                                                    |                                   |
| COLLIA DALLARIA         COLLIA DALLARIA         COLLIA DALLARIA         COLLIA DALLARIA         MOME         TO DOD         CHILDREN         SERVICES         PROPELE | Book                                                                                                    | Book                                                                                                    | You've selected: Book             |
| Tap on the message to                                                                                                    | Booking is open. Tap                                                                                                    | Tap on <mark>BOOK</mark> to                                                                                                    | Tap on the MTP date               |

start.

## **SAMPLE ILLUSTRATION B:**

open the meetings.

Tap on the message to Booking is open. Tap on BOOK to start.

Tap on the MTP date and make your booking.

### 3. Making Booking.

You can make your booking as illustrated below.

## SAMPLE ILLUSTRATION C:

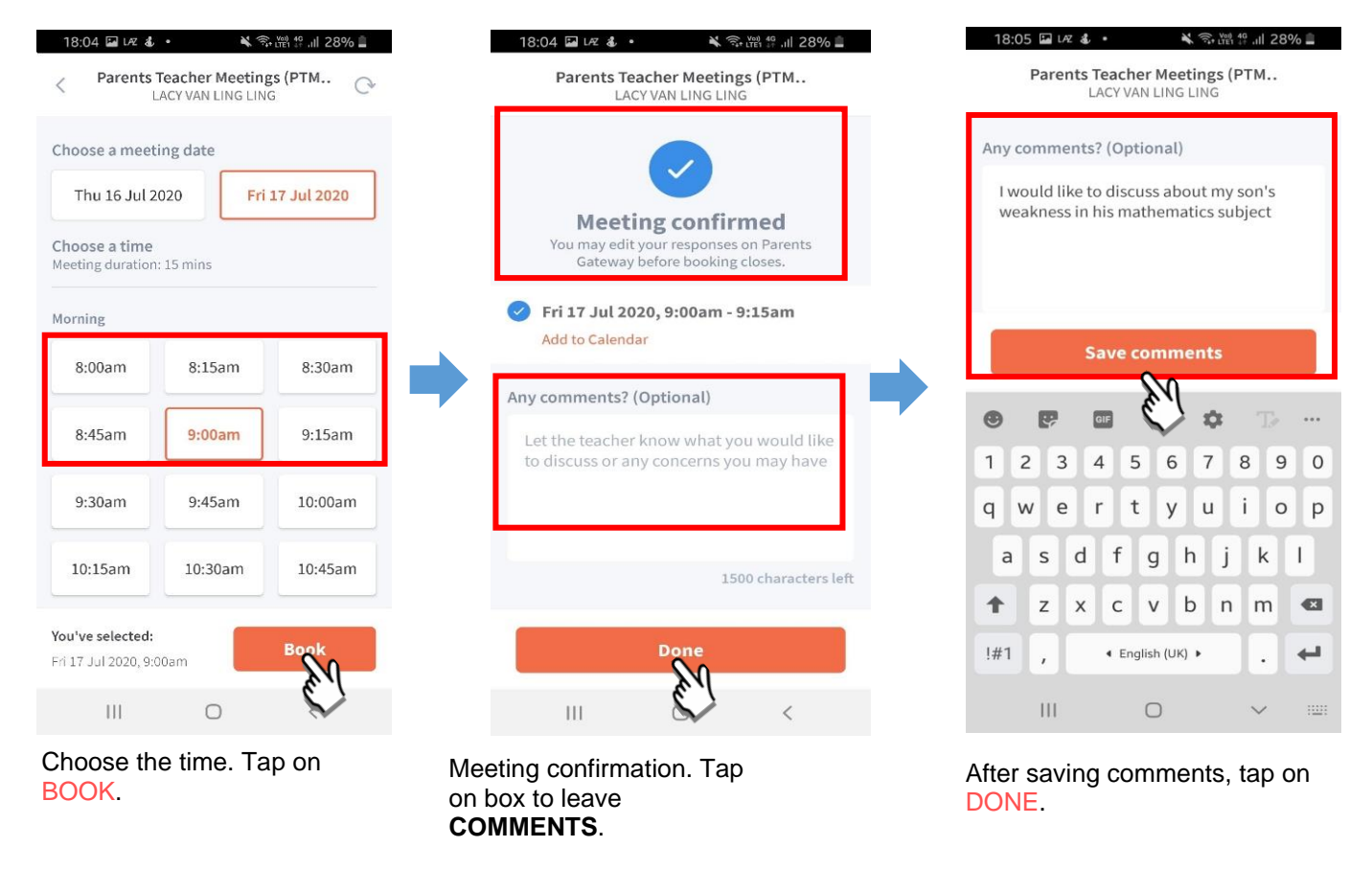

\*Should you encounter any issues, please feel free to contact your child/ ward's form teachers.